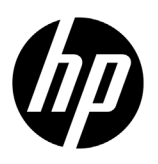

Designjet T7200 Produkčná tlačiareň 42-palcová

Úvodné informácie

# Stručná charakteristika

Vaša tlačiareň je farebná atramentová tlačiareň určená na rýchlu vysokokvalitnú tlač s rozlíšením až 2 400 × 1 200

- Vaša tlačiareň je farebná atramentová tlačiareň navrhnutá na tlač vysokokvalitných obrázkov na papier so šírkou až 1 067 mm (42 palcov).
- Vaša tlačiareň je farebná atramentová tlačiareň určená na rýchlu a vysokokvalitnú tlač s rozlíšením až 2 400 × 1 200 optimalizovaných dpi, pri vstupe od 1 200 × 1 200 dpi (s maximálnym rozlíšením pre fotopapier).
- Dva kotúče (pri niektorých konfiguráciách tri kotúče) vložené naraz poskytujú automatické, rýchle a jednoduché prepínanie medzi rôznymi kotúčmi alebo dlhotrvajúcu tlač bez dozoru.
- Systém so šiestimi odtieňmi atramentu s presnou a konzistentnou reprodukciou farieb s automatickou kalibráciou farieb.
- Dve čierne tlačové hlavy, ktoré tlačiarni umožňujú tlačiť úlohy v odtieňoch sivej rýchlo a v mimoriadnej kvalite..

## Ďalšie zdroje informácií

Úplný návod na používanie a ďalšie informácie o tlačiarni sú k dispozícii na webovej stránke podpory spoločnosti HP: www.hp.com/go/T7200/support

Príručka obsahuje informácie o nasledujúcich témach:

- Oboznámenie sa s tlačiarňou a jej softvérom
- Inštalácia softvéru
- Nastavenie tlačiarne
- Manipulácia s papierom
- Manipulácia s atramentovými kazetami a tlačovými hlavami
- Tlač
- Správa farieb
- Praktické príklady tlače
- Údržba tlačiarne
- Príslušenstvo
- Riešenie problémov s kvalitou tlače
- Riešenie problémov s papierom
- Riešenie problémov s atramentovou kazetou a tlačovou hlavou
- Riešenie všeobecných problémov s tlačiarňou
- Chybové hlásenia na prednom paneli
- Získanie pomoci
- Parametre tlačiarne
- Situácie pri spracovávaní úloh

#### Právne upozornenia

Informácie nachádzajúce sa v tomto dokumente sa môžu zmeniť bez predchádzajúceho upozornenia. Jediné záruky vzťahujúce sa na produkty a služby spoločnosti HP sú uvedené vo vyhláseniach o výslovnej záruke, ktoré sa dodávajú spolu s týmito produktmi a službami. Žiadne informácie uvedené v tejto príručke nemožno považovať za dodatočnú záruku. Spoločnosť HP nie je zodpovedná za technické ani redakčné chyby či opomenutia v tejto príručke.

V niektorých krajinách/regiónoch nájdete v predajnom balení aj tlačenú verziu obmedzenej záruky spoločnosti HP. V krajinách/regiónoch, v ktorých sa záruka nedodáva v tlačenej podobe, si môžete jej tlačenú kópiu vyžiadať na stránke www.hp.com/go/orderdocuments/ alebo na týchto adresách:

Severná Amerika: Hewlett Packard, MS POD, 11311 Chinden Blvd, Boise, ID 83714, USA.

Európa, Blízky východ, Afrika: Hewlett-Packard, POD, Via G. Di Vittorio 9, 20063 Cernusco s/Naviglio (MI), Taliansko.

Tichomorská Ázia: Hewlett-Packard, POD, P.O. Box 200, Alexandra Post Office, Singapur 911507

#### Bezpečnostné opatrenia

Nasledujúce preventívne opatrenia zabezpečujú správne používanie tlačiarne a chránia tlačiareň pred poškodením. Vždy postupujte podľa týchto preventívnych opatrení.

- Používajte zdroj napájania s napätím uvedeným na výrobnom štítku. Elektrickú zásuvku, ku ktorej je tlačiareň pripojená, nepreťažujte viacerými zariadeniami.
- Skontrolujte, či je tlačiareň správne uzemnená. Chyba v uzemnení tlačiarne môže mať za následok úraz elektrickým prúdom, požiar a náchylnosť k elektromagnetickému rušeniu.
- 1 Úvodné informácie

- Nerozoberajte tlačiareň ani sa ju nesnažte sami opraviť. S požiadavkami týkajúcimi sa opráv sa obráťte na miestneho servisného zástupcu spoločnosti HP. Pozrite si príručku Používanie tlačiarne.
- Používajte len elektrický kábel dodaný spoločnosťou HP spolu s tlačiarňou. Napájací kábel nepoškodzujte, nestrihajte ani neopravujte. Poškodený napájací kábel môže spôsobiť požiar alebo úraz elektrickým prúdom. Poškodený napájací kábel vymeňte za napájací kábel schválený spoločnosťou HP.
- Zabráňte kontaktu vnútorných častí tlačiarne s kovmi alebo kvapalinami (okrem tých, ktoré sú súčasťou čistiacej súpravy HP). V opačnom prípade môže dôjsť k požiaru, úrazu elektrickým prúdom alebo inému vážnemu ohrozeniu.
- Vypnite tlačiareň a odpojte napájací kábel z elektrickej zásuvky v prípade, že:
  - Vkladáte ruky dovnútra tlačiarne
  - z tlačiarne vychádza dym alebo nezvyčajný zápach,
  - z tlačiarne vychádza nezvyčajný zvuk, ktorý počas bežnej prevádzky nie je počuť,
  - vnútorné časti tlačiarne prišli do styku s kovom alebo kvapalinou (s výnimkou čistenia a údržby),
  - nastala búrka,
  - došlo k výpadku energie.

## Predný panel

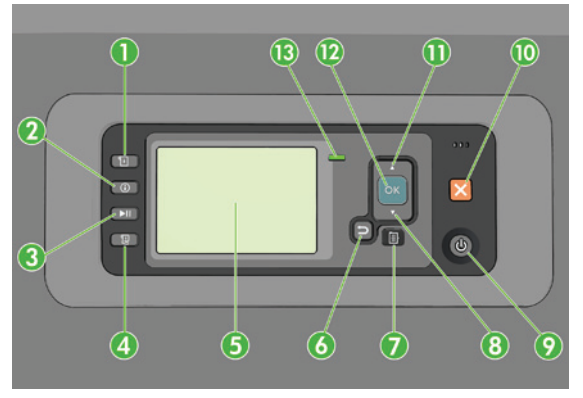

Predný panel pozostáva z nasledujúcich častí. Na kraji sa nachádzajú štyri tlačidlá priameho prístupu:

- 1. Tlačidlo spustenia vloženia média.
- Tlačidlo View information (Zobraziť informácie). Opakovaným stláčaním tohto tlačidla môžete zobrazovať informácie o vložených typoch papiera, pripojení tlačiarne k počítaču, hladinách atramentu a stave tlačových hláv.
- Tlačidlo Pause printing (Pozastaviť tlač) okamžite pozastaví tlač. Ak chcete opätovne spustiť tlač, stlačte toto tlačidlo znova. Môže to byť užitočné napríklad v prípade, keď chcete vymeniť alebo vložiť cievku.
- 4. Tlačidlo Form feed and cut (Posunúť a odrezať)
- 5. Displej predného panela: zobrazujú sa na ňom chyby, upozornenia a informácie o používaní tlačiarne.
- Tlačidlo Back (Späť): slúži na prechod na predchádzajúci krok v postupe alebo interakcii. Umožňuje prejsť na vyššiu úroveň, ponechať voľbu v ponuke alebo hodnotu príslušnej voľby.
- Tlačidlo Menu (Ponuka): stlačením sa vrátite do hlavnej ponuky displeja predného panela. Ak už ste v hlavnej ponuke, zobrazí sa stavová obrazovka.
- Tlačidlo Down (Nadol): slúži na posun v ponuke smerom nadol alebo na zníženie hodnoty, napríklad pri nastavení kontrastu displeja predného panela alebo adresy IP.
- 9. Tlačidlo Power (Napájanie): slúži na vypnutie alebo zapnutie tlačiarne a je vybavené indikátorom signalizujúcim stav tlačiarne. Ak indikátor tlačidla napájania nesvieti, tlačiareň je vypnutá. Ak indikátor tlačidla napájania bliká nazeleno, tlačiareň sa spúšťa. Ak indikátor tlačidla napájania svieti nazeleno, tlačiareň je zapnutá. Ak indikátor tlačidla napájania svieti nažlto, tlačiareň je v pohotovostnom režime. Ak indikátor napájania bliká nažlto, tlačiareň vyžaduje pozornosť.
- 10. Tlačidlo Cancel (Zrušiť): slúži na prerušenie postupu alebo interakcie.
- 11. Tlačidlo **Up** (Nahor): slúži na posun v ponuke smerom nahor alebo na zvýšenie hodnoty, napríklad pri nastavení kontrastu displeja predného panela alebo adresy IP.

- 12. Tlačidlo OK (OK): slúži na potvrdenie akcie počas postupu alebo pri interakcii. Otvára sa ním podponuka. Možno ním vybrať hodnotu voľby. Ak sa zobrazuje stavová obrazovka, pomocou tohto tlačidla prejdete do hlavnej ponuky.
- 13. Indikátor stavu: signalizuje stav tlačiarne. Ak indikátor stavu svieti nazeleno, tlačiareň je pripravená. Ak bliká nazeleno, tlačiareň je zaneprázdnená. Ak svieti nažlto, ide o chybu systému. Ak bliká nažlto, tlačiareň vyžaduje pozornosť.

#### Chybové hlásenia a kódy na prednom paneli

Ak sa na prednom paneli objaví chybové hlásenie, ktoré sa **nenachádza**. v tomto zozname a máte pochybnosti o správnej reakcii, vypnite tlačiareň a znova ju zapnite Ak problém pretrváva, obráťte sa na oddelenie podpory spoločnosti HP. Pozrite si príručku *Using your printer* (*Používanie tlačiarne*).

| Chybové hlásenie alebo kód                                                                                     | Odporúčanie                                                                                                    |
|----------------------------------------------------------------------------------------------------|----------------------------------------------------------------------------------------------------|
| [Color] cartridge has expired<br>(Dátum použiteľnosti [farba] kazety<br>s atramentom uplynul)                  | Vymeňte kazetu.                                                                                                    |
| [Color] cartridge is incorrect<br>([farba] kazeta je nesprávna)                                                | Vymeňte kazetu za kazetu podporovanú v tomto regióne.                                                                                                    |
| [Color] cartridge is missing<br>(Chýba [farba] kazeta s atramentom)                                            | Vložte kazetu s atramentom správnej farby.                                                                                                    |
| [Color] cartridge is out of ink (V [farba]<br>atramentovej kazete sa minul atrament)                           | Vymeňte kazetu.                                                                                                    |
| [Color] printhead #[n] error: please remove<br>(Chyba tlačovej hlavy [farba] č. [n]: vyberte<br>tlačovú hlavu) | Vytiahnite nesprávnu tlačovú hlavu a vložte novú tlačovú hlavu<br>správneho typu (správna farba a číslo).                                                                                                    |
| [Color] printhead #[n] error: replace<br>(Chyba tlačovej hlavy [farba] č. [n]: výmena)                         | Vyberte nefunkčnú tlačovú hlavu a vložte novú tlačovú hlavu.                                                                                                    |
| Faulty cartridge. Replace [color] cartridge<br>(Chybná kazeta s atramentom.Vymeňte kazetu<br>[farba])          | Vymeňte kazetu.                                                                                                    |
| PDL Error: Ink system not ready (Chyba PDL:<br>atramentový systém nie je pripravený)                           | Vyčistite tlačové hlavy.                                                                                                    |
| Replace [color] cartridge<br>(Vymeňte kazetu [farba])                                                          | Vymeňte kazetu.                                                                                                    |
| Reseat [color] cartridge<br>(Znovu nasaďte kazetu [farba])                                                     | Vytiahnite a vložte naspäť tú istú kazetu.                                                                                                    |
| 26.n.01 (where n = the ink cartridge number)<br>(26.n.01 (kde n = číslo atramentovej kazety))                  | Vyberte a znova vložte kazetu s atramentom n. Ak chyba<br>trvá, vymeňte kazetu s atramentom. Ak problém pretrváva,<br>obráťte sa na oddelenie podpory spoločnosti HP.                                                                                                    |
| 29:01                                                                                                    | Kazeta údržby nie je správne vložená. Na pravom boku tlačiarne<br>otvorte dvierka na kazetu údržby, skontrolujte, či je kazeta správne<br>usadená, a potom dvierka zatvorte. Ak problém pretrváva, vymeňte<br>príslušnú kazetu údržby. Ak problém pretrváva, obráťte sa<br>na oddelenie podpory spoločnosti HP. |
| SE 39.n:01,2 (kde n = číslo zásuvky tlačovej hlavy)                                                            | V úspornom režime/zaparkovanej pozícii kotúč n nemožno<br>vložiť; kotúč je vložený nesprávne. Kotúč n sa vybral. Vložte ho<br>znova a skontrolujte, či je papier správne zarovnaný so<br>zarážkami.                                                                                                    |
| SE 39.n:01,3 (kde n = číslo zásuvky tlačovej hlavy)                                                            | V úspornom režime/zaparkovanej pozícii kotúč n nemožno<br>vložiť; okraje papiera sa nenašli. Kotúč n sa vybral. Vložte ho<br>znova                                                                                                    |

| Chybové hlásenie alebo kód | Odporúčanie                                                                                                    |
|----------------------------|----------------------------------------------------------------------------------------------------|
| SE 40:03                   | Pri vkladaní kotúča sa vyskytla chyba.                                                                                                    |
|                            | • Vypnite napájanie v zadnej časti tlačiarne a odpojte napájací<br>kábel                                                                                                    |
|                            | <ul> <li>Otvorte inteligentný systém vkladania kotúča a skontrolujte,</li> <li>či sa v ňom nenachádzajú viditeľné prekážky, ktoré by mu</li> <li>bránili v pohybe.</li> </ul>                                                                                                 |
|                            | <ul> <li>Znova pripojte napájací kábel a zapnite tlačiareň.</li> </ul>                                                                                                    |
|                            | Ak problém pretrváva, obráťte sa na oddelenie podpory<br>spoločnosti HP.                                                                                                    |
| 63.04                      | Vyskytol sa problém so vstupom alebo výstupom sieťovej karty.<br>Skúste nasledujúce opravné prostriedky:                                                                                                    |
|                            | <ul> <li>Skontrolujte, či je sieťový kábel správne pripojený k sieťovej karte.</li> <li>Skontrolujte, či máte aktuálny firmvér tlačiarne.</li> </ul>                                                                                                    |
|                            | Ak problém pretrváva, obráťte sa na oddelenie podpory spoločnosti HP.                                                                                                    |
| 81.01, 81.03, 86.01        | Otvorte okno tlačiarne a skontrolujte, či valcu jednotky nič nebráni<br>v pohybe. Ak valcu jednotky bráni v pohybe zaseknutý papier,<br>zdvihnite páčku vkladania papiera a odstráňte túto prekážku. Ak<br>problém pretrváva, obráťte sa na oddelenie podpory spoločnosti HP. |

# Parametre napájania

| Automatická detekcia vstupného napätia a prúdu | 100 – 127 V (± 10 %) str. prúdu, 5 A<br>220 – 240 V (± 10 %) str. prúdu, 3 A                             |
|------------------------------------------------|----------------------------------------------------------------------------------------------------|
| Frekvencia                                     | 50 až 60 Hz (±3 Hz)                                                                                      |
| Napájanie                                      | Maximálne: 420 W<br>Tlač: 270 W Pohotovostný<br>režim: < 48<br>W Režim spánku: < 5 W<br>Vypnuté: < 0,3 W |